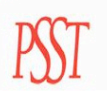

## Screen Shots for eStub

• When an employee wants to see their check advice they will go to the district website and choose the eStub link. This will bring up the eStub "login" screen.

| 🖥 KEEIS eStub Online v 1.0 - Microsoft Internet Explorer                                                                          |
|----------------------------------------------------------------------------------------------------|
| Elle Edit View Favorites Iools Help                                                                                               |
| 🔇 Back 👻 📀 🔹 📓 🏠 🔎 Search 👷 Favorites 🊱 🔗 - چ 🗹 - 🔜 🕅 🛠                                                                           |
| Address 🕘 http://demo/KEEISeStub/Login.aspx?ReturnUrl=%2fkeeisestub%2fMain%2fDefault.aspx                                         |
| Y 🕐 🥢 🖌 Search Web 🗸 🖉 🔂 🖞 Bookmarks 🖓 Mail 🗴 🏆 Yahoo! 🔹 🆓 My Yahoo! 🛪 🍈 Shopping 🔹 🖓 Music 🔹 🐧 Travel 🔹 🕀 Sign Out               |
| Actives (i) http://demo/fXEEXiSSubh.dogn.asgp.?Reserved.velve.WMMArrW.dbfrefault.asgp.<br>V C C V C V C V C V C V C V C V C V C V |
| ACT! 2010<br>New update available. Click here for<br>detailed description and download.                                           |

 After an employee logs in they will see the "check history" page. This page will present a summary of every advice that has a record in MUNIS up to the present date. An employee may sort these advices by clicking the column title. For example, if they would like to see their check history in order of pay date, they simply click the column title "pay date" and the program will sort the advices accordingly. When the employee would like to see an actual pay record, they click the "view" box and the program will bring up that advice in detail.

| KEEIS eStub Online v 1.0 - Microsoft Internet Explorer                       |                    |                |                |                                                                                                    |                                                                   | ΞX       |
|------------------------------------------------------------------------------|--------------------|----------------|----------------|----------------------------------------------------------------------------------------------------|-------------------------------------------------------------------|----------|
| Eile <u>E</u> dit <u>V</u> iew F <u>a</u> vorites <u>T</u> ools <u>H</u> elp |                    |                |                |                                                                                                    |                                                                   | -        |
| 🌀 Back 🝷 🕥 🐇 📓 🏠 🔎 Search 🤺 Favorites 🤗                                      | 🔗 - 🌺 👿 ·          | · 📃 🖸 🕻        | 1 🐢 🚳          |                                                                                                    |                                                                   |          |
| Address 🕘 http://demo/keeisestub/Main/Default.aspx                           |                    |                |                |                                                                                                    | 💌 🄁 Go                                                            | Links »  |
| Y! • 2.• 💭 🔽 Search Web • 🖉                                                  | 🚽 🔶 🔘 🕅            | Bookmarks 🔹 🥠  | 🖄 Mail 👻 🍸 Yah | oo! 🔹 📥 Game                                                                                                    | ames 🔹 🚳 My Yahoo! 🔹 🍅 Shopping 🔹 🦓 Music 🔹 🍏 Travel 👻 뒢 Sign Out |          |
| Check History   Change Pin   Employee                                        | e Info   Logout    |                |                | 15.5                                                                                                    |                                                                   | <u>^</u> |
|                                                                              |                    |                |                |                                                                                                    |                                                                   |          |
| User Name: BISHOP, SUSAN L<br>Last Login Date: 5/23/2007                     | • <b>k</b>         | eeis e         | Stub           | The second second secon |                                                                   |          |
| Home > Check History                                                         |                    |                |                |                                                                                                    | Get Adobe Acrobat Rea                                             | ader     |
| CF                                                                           | neck History       |                |                |                                                                                                    |                                                                   |          |
| Click                                                                        | on a column header | to resort list |                |                                                                                                    | Page #: 1                                                         |          |
| Che                                                                          | ck # Pay Date      | Gross Pay      | Deductions     | Net Pay                                                                                                    |                                                                   |          |
| 921:                                                                         | 235 3/30/2007      | \$3,064.28     | \$912.17       | \$2,152.11                                                                                                    | View                                                              |          |
| 919                                                                          | 433 3/15/2007      | \$3,064.28     | \$912.17       | \$2,152.11                                                                                                    | View                                                              |          |
| 917                                                                          | 648 2/28/2007      | \$3,064.28     | \$912.17       | \$2,152.11                                                                                                    | View                                                              |          |
| 915                                                                          | 788 2/15/2007      | \$3,064.28     | \$912.17       | \$2,152.11                                                                                                    | View                                                              |          |
| 913:                                                                         | 916 1/30/2007      | \$3,064.28     | \$912.17       | \$2,152.11                                                                                                    | View                                                              |          |
| 912                                                                          | 146 1/12/2007      | \$3,064.28     | \$912.17       | \$2,152.11                                                                                                    | View                                                              |          |
| 910-                                                                         | 411 12/29/2006     | \$3,064.28     | \$903.73       | \$2,160.55                                                                                                    | 5 View                                                            |          |
| 908                                                                          | 640 12/15/2006     | \$3,064.28     | \$903.73       | \$2,160.55                                                                                                    | 5 View                                                            |          |
| 908                                                                          | 641 12/15/2006     | \$2,430.00     | \$611.94       | \$1,818.06                                                                                                    | ò View                                                            |          |
| 906                                                                          | 875 11/30/2006     | \$3,064.28     | \$901.11       | \$2,163.17                                                                                                    | View                                                              |          |
|                                                                              |                    |                |                |                                                                                                    | 1 2 3 4                                                           |          |
|                                                                              |                    |                |                |                                                                                                    |                                                                   |          |
|                                                                              |                    |                |                |                                                                                                    |                                                                   |          |
|                                                                              |                    |                |                |                                                                                                    |                                                                   |          |

• This is the actual advice in detail which includes employee demographic information, earnings information, deductions and accrual information.

| Studytew - Microsoft Internet Exp       | brer                                   |                   |                      |                          |                 |                           |                                     |     |
|-----------------------------------------|----------------------------------------|-------------------|----------------------|--------------------------|-----------------|---------------------------|-------------------------------------|-----|
| e Lak Mew Lavoiries Tools (Tel          |                                        |                   |                      |                          |                 |                           |                                     |     |
| 🕽 Back 🔹 🐑 🐘 📓 🏹                        | Search 🎇 Favorites 🤡                   | <b>8</b> .        |                      | ] 📖 🤎 🥸                  |                 |                           |                                     |     |
| iress 🙆 http://demo/keeisestub/Main/Stu | bView.aspx?ID=917648                   |                   |                      |                          |                 |                           | 🚬 🔁 Go                              | ) [ |
| <u>rl · @-</u>                          | 🥥 🗸 🔶 Search Web 🔹 🖉                   | <u>⊐</u> • ⊕• (   | D 🚺 Bookmarks '      | 🔹 🟥 Mail 👻 🏹 Yahi        | oo! 🝷 📥 Games 🥆 | r 💩 My Yahoo! 👻 🍅 Shoppin | g 🔹 🧞 Music 👻 🍏 Travel 👻 뒢 Sign Oul | :   |
|                                         |                                        |                   |                      |                          |                 |                           |                                     |     |
|                                         |                                        |                   |                      |                          |                 |                           |                                     |     |
|                                         | KEEIS County Board of Ed<br>PO Box 312 | ucation           |                      |                          |                 |                           |                                     |     |
|                                         | 1818 North 35 Highway                  |                   |                      |                          |                 |                           |                                     |     |
|                                         | Louisville, KY 40243<br>502 244-9280   |                   |                      |                          |                 |                           |                                     | ٦   |
|                                         | 002 244 0200                           |                   |                      |                          |                 | By click                  | ing the printer icon                |     |
|                                         |                                        |                   |                      |                          |                 | an emi                    | plovee can have a                   |     |
|                                         | Pay Information                        |                   |                      |                          |                 | nrintada                  | any of their advice                 |     |
|                                         |                                        | Advice            | e No.                | 917648 D                 |                 | printed c                 | opy of their advice                 |     |
| HOP, SUSAN L                            |                                        | Pay D<br>Perio    | ate:<br>d Starting:  | 02/28/2007<br>02/16/2007 |                 | anyt                      | ime they wish!                      |     |
| 01 MEADOW STREAM WAY                    |                                        | Perio             | d Ending:            | 02/28/2007               |                 |                           |                                     | 1   |
| UISVIIIE, KT 40243                      |                                        |                   |                      |                          |                 |                           |                                     | ٦   |
|                                         |                                        | NET P             | AY:                  | \$2,152.11               |                 | Full de                   | tailed, to date, pay                |     |
|                                         | Earnings Information                   |                   |                      |                          |                 | i                         | nformation                          |     |
|                                         | <u>Location</u>                        | <u>Rate</u>       | <u>Unit</u>          | Current                  |                 |                           |                                     | 1   |
| RT X-FICA                               | CRESTWOOD                              |                   | 0.00                 | 2,229.33                 |                 |                           |                                     |     |
| XTRA DAY WITH MEDICARE                  | CRESTWOOD                              |                   | 0.00                 | 662.77                   |                 |                           |                                     |     |
| THER PAY ADMINISTRATIVE COMP            | CRESTWOOD                              |                   | 0.00                 | 172.18                   |                 |                           |                                     |     |
| D OFFSITE                               | CRESTWOOD                              |                   | 4.00 Hrs             | 0.00                     |                 |                           |                                     |     |
|                                         |                                        | CA.               | GROSS PAY            | \$3,064.28               |                 |                           |                                     |     |
|                                         | Deduction Information                  | CA                | L TTD Earnings:      | \$12,237.12              |                 |                           |                                     |     |
|                                         | Marital Stat                           | <u>Exemptions</u> | Current              | CAL YTD                  |                 |                           |                                     |     |
| EDICARE TAX                             |                                        |                   | \$38.45              | \$153.80                 |                 |                           |                                     |     |
| EALTH CARE SPENDING                     |                                        |                   | \$50.00              | \$200.00                 |                 |                           |                                     |     |
| DERAL TAX                               | М                                      | 1                 | \$294.56             | \$1,178.24               |                 |                           |                                     | ٦   |
| ATE TAX<br>ACHER RETIREMENT NO MATCH    | М                                      | 1                 | \$140.55<br>\$301.98 | \$562.20<br>\$1.207.92   |                 | / Accrua                  | l changes for this                  |     |
| R LOUVILLE FUND FOR THE ARTS            |                                        |                   | \$6.25               | \$25.00                  |                 | / specific                | nay period Year to                  |     |
| TRO UNITED WAY                          |                                        |                   | \$20.00              | \$80.00                  |                 | Jeter                     |                                     |     |
| RECT DEPOSIT                            | DEDUCTIO                               | N TOTALS          | \$0.00<br>\$912.17   | \$8,608.44               |                 | date a                    | ceruais are under                   |     |
|                                         | FEDERAL TAYAR                          | EGROSS            | \$2,651.02           | +11,201112               |                 | employ                    | ee information" on                  |     |
|                                         | Accrual Information                    | L 51(033          | \$2,00 h9Z           |                          | _ / └           |                           | nother nage                         |     |
|                                         |                                        | Start             | End F                | amed Used                |                 | a.                        | nomor pugo.                         |     |
| CHOOL PRINCIPAL                         |                                        |                   |                      |                          | $\checkmark$    |                           |                                     |     |
| 01017                                   | 02/2                                   | R/2007 C          | 12/26/2007           | 1.00                     | ,               | •                         |                                     | -   |

• When the employee is finished looking at this page the can click the "back" button on their internet browser or click the "back to checks" link at the top of the page. This will bring them back to the "check history" page we started at.

 If the employee wants to see current year to date accrual information or check the accuracy of their employee information they can click the "employee information" link at the top of the screen.

| 🖀 KEEIS eStub Online v 1.0 - Microsoft Internet Explorer |              | )             |               |                |              |                     |            |                                                                           | <b>d</b> X |
|----------------------------------------------------------|--------------|---------------|---------------|----------------|--------------|---------------------|------------|---------------------------------------------------------------------------|------------|
| Eile Edit View Favorites Tools Help                      | $\sim$       |               |               |                |              |                     |            |                                                                           | <b>.</b>   |
| 🚱 Back 🝷 🕥 🐇 😰 🚮 🔎 Search   Favorites                    | 🙆 🔗          | · 漫 👿 •       | 📙 🖸 🐒         | 🛔 🚳 🦓          |              |                     |            |                                                                           |            |
| Address Chtp://demo/keeisestub/Main/Default.aspx         |              |               |               |                |              |                     |            | 🛩 🄁 Go                                                                    | Links »    |
| Y! • &• Search Web •                                     | / 🗗 🖉        | 🔶 - 🕜 🖄       | Bookmarks 👻 🥠 | 🔄 Mail 🝷 🍸 Yah | oo! 🝷 📥 Game | s 🝷 🐼 My Yahoo! 🝷 🆄 | Shopping 🝷 | 🧞 Music 🔻 🍏 Travel 🝷 뒢 Sign Out                                           |            |
| Check History   Change Pin   Er                          | mployee Info | Logout        |               | -              | 1579         |                     |            |                                                                           | <u>^</u>   |
|                                                          |              | _             |               |                |              |                     |            |                                                                           |            |
| User Name: BISHOP, SUSAN                                 |              | . k           |               | Stub           | -            |                     |            |                                                                           |            |
| Last Login Date: 5/23/2007                               |              |               |               | Jub            |              |                     |            |                                                                           |            |
| Home > Check History                                     |              |               |               |                |              |                     |            | Get Adobe Acrobat Re                                                      | ader       |
|                                                          | Check        | History       |               |                |              |                     |            |                                                                           |            |
|                                                          | Click on a c | olumn headert | o resort list |                |              | Page #: 1           |            |                                                                           |            |
|                                                          | Check #      | Pay Date      | Gross Pay     | Deductions     | Net Pay      |                     |            |                                                                           |            |
|                                                          | 921235       | 3/30/2007     | \$3,064.28    | \$912.17       | \$2,152.11   | View                |            |                                                                           |            |
|                                                          | 919433       | 3/15/2007     | \$3,064.28    | \$912.17       | \$2,152.11   | View                |            |                                                                           |            |
|                                                          | 917648       | 2/28/2007     | \$3,064.28    | \$912.17       | \$2,152.11   | View                |            |                                                                           |            |
|                                                          | 915788       | 2/15/2007     | \$3,064.28    | \$912.17       | \$2,152.11   | View                |            |                                                                           |            |
|                                                          | 913916       | 1/30/2007     | \$3,064.28    | \$912.17       | \$2,152.11   | View                |            |                                                                           |            |
|                                                          | 912146       | 1/12/2007     | \$3,064.28    | \$912.17       | \$2,152.11   | View                |            |                                                                           |            |
|                                                          | 910411       | 12/29/2006    | \$3,064.28    | \$903.73       | \$2,160.55   | View                |            |                                                                           |            |
|                                                          | 908640       | 12/15/2006    | \$3,064.28    | \$903.73       | \$2,160.55   | View                |            |                                                                           |            |
|                                                          | 908641       | 12/15/2006    | \$2,430.00    | \$611.94       | \$1,818.06   | View                |            |                                                                           |            |
|                                                          | 906875       | 11/30/2006    | \$3,064.28    | \$901.11       | \$2,163.17   | View                |            |                                                                           |            |
|                                                          |              |               |               |                |              | 1234                |            |                                                                           |            |
|                                                          |              |               |               |                |              |                     |            |                                                                           |            |
| Click here to see year to de                             | ta agar      | 1             | ]             |                |              |                     |            |                                                                           |            |
|                                                          |              | uai           |               |                |              |                     |            |                                                                           |            |
| information                                              |              |               |               |                |              |                     |            |                                                                           |            |
|                                                          |              |               | •             |                |              |                     |            |                                                                           |            |
|                                                          |              |               |               |                |              |                     |            |                                                                           |            |
|                                                          |              |               |               |                |              |                     |            |                                                                           |            |
|                                                          |              |               |               |                |              |                     |            |                                                                           |            |
|                                                          |              |               |               |                |              |                     |            |                                                                           |            |
|                                                          |              |               |               |                |              |                     |            |                                                                           |            |
|                                                          |              |               |               |                |              |                     | (P)        | ACT!                                                                      |            |
|                                                          |              |               |               |                |              |                     |            | New update available. Click here for<br>detailed description and download | ~          |
| ê <u> </u>                                               |              |               |               |                |              | Microphone          |            | contract decomption and derifitiond.                                      |            |

• This is the "employee information" page.

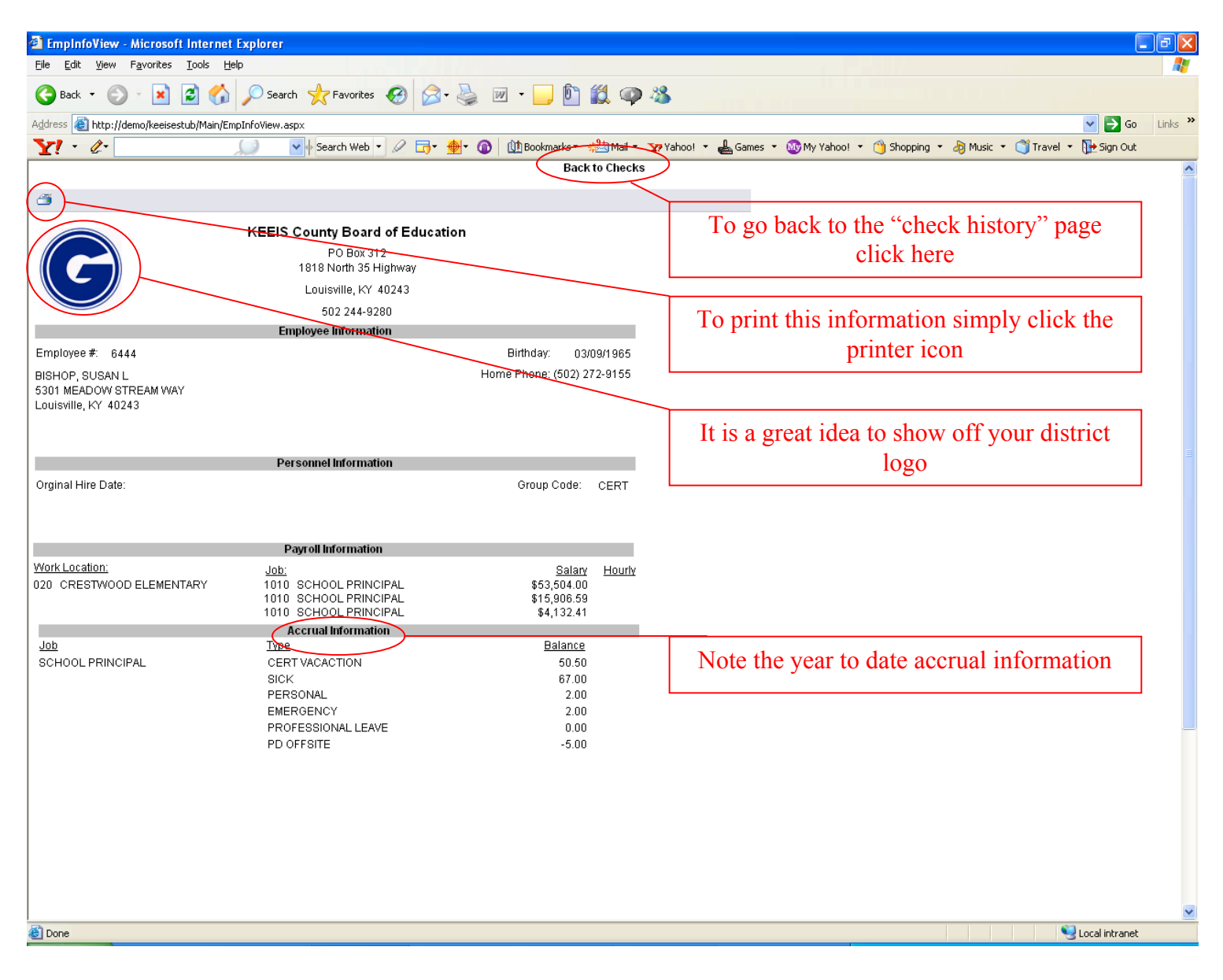

## For additional questions, contact Sandy Garland in Payroll at extension 5023 or sandy.garland@mccracken.kyschools.us.